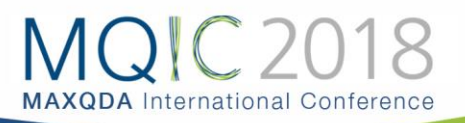

# Analyzing Twitter Data (Spotlight Session)

MAXQDA 2018 can search for and import tweets from the past week. Tweets can be automatically coded with up to 100 hashtags und 100 author names for later analysis.

# Import Data from Twitter

#### 1. Connect to your Twitter Account

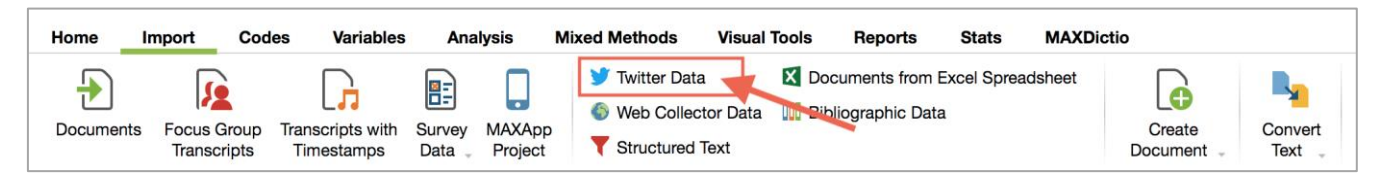

Click **Import > Twitter Data** and from the next window log into your Twitter account. You will also need to agree that you are not using Twitter data for advertising purposes or for people identification.

#### 2. Search for Tweets

Search for Tweets by words (used - or not used) or hashtags and limit search to specific accounts, languages or dates.

MAXQDA can access Tweets from the last 7 days. This is the maximum period set by Twitter's search function.

| Search                    |          |                                                                                                    |
|---------------------------|----------|----------------------------------------------------------------------------------------------------|
| All of these words        |          |                                                                                                    |
| This exact phrase         |          |                                                                                                    |
| Any of these words        |          |                                                                                                    |
| None of these words       |          |                                                                                                    |
| These hashtags            | #phdlife |                                                                                                    |
|                           |          |                                                                                                    |
| From these accounts       |          |                                                                                                    |
| To these accounts         |          |                                                                                                    |
| Mentioning these accounts |          |                                                                                                    |
|                           |          |                                                                                                    |
| Written in                | English  | Image: A start of the start of the start |
| From                      | 01.02.18 | $\bigcirc$                                                                                                    |
| to                        | 07.02.18 | $\bigcirc$                                                                                                    |

#### 3. Automatically Code by Hashtag and/or Author

MAXQDA can automatically code imported tweets during import with the name of their authors and used hashtags (both with a maximum of 100). You can also do this later via **Analysis > Twitter > Autocode Twitter data**.

| 📗 Document System 🛛 📔 📭 🞅 🕣 🐻                     | רב צ  | 🗹 Document Br   | owser:                   | Tweets 1 - 1         | 000                                                                                                    |                       |  |  |  |
|---------------------------------------------------|-------|-----------------|--------------------------|----------------------|----------------------------------------------------------------------------------------------------|-----------------------|--|--|--|
| tg                                                | D #   | Challenges\Life | Challenges\Life Strategy |                      |                                                                                                    |                       |  |  |  |
| Documents                                         | 2.816 | ¢ 🛛             |                          |                      |                                                                                                    |                       |  |  |  |
| <ul> <li>Twitter data (07.02.18 15:48)</li> </ul> | 1.480 |                 |                          | 1: Date/Time         | 2: Tweet                                                                                                    | 3: Hashtags           |  |  |  |
| Tweets 1 - 1000                                   | 582   | 11              |                          | 07.02.18             | You are more than your work                                                                                                    | WednesdayWisdom       |  |  |  |
| Tweets 1001 - 2000                                | 621   | phdchat 🗛       | 1                        | 15:48:40             | Love what you do, but love yourself more.                                                                                                    | phdchat               |  |  |  |
| Tweets 2001 - 2463                                | 277   | phdlife         |                          |                      | #WednesdayWisdom #phdchat #phdlife https://t.co/x8vBrMahu0                                                                                                    | phdlife               |  |  |  |
| 宿 Code System 🛛 😤 📰 🖓                             | ♀ ⋴ × | phdlife 🧗       | 2                        | 07.02.18<br>15:45:21 | When my love of RPGs and science collide in one tweet that is all too real <code>#phdlife</code> <code>#instructor</code> <code>#dnd</code> <code>https://t.co/gilBOULwrY</code> | phdlife<br>instructor |  |  |  |
| 18                                                | D \$  |                 |                          |                      |                                                                                                    | dnd                   |  |  |  |
| ▼ ■ Code System                                   | 2.816 |                 |                          | 07.02.18             | Attempting to catalogue (trad published, UK/US, English lang, 2014                                                                                                    |                       |  |  |  |
| Autocode Twitter Data (07.02.18 15:51)            | 0     |                 | 3                        | 15:44:53             | onwards) disability representation in YA. All of https://t.co/                                                                                                    |                       |  |  |  |
| 🔻 🔍 💽 Tweet Hashtag                               | 0     |                 |                          |                      | WyhvSRx04o                                                                                                    |                       |  |  |  |
| • e phdlife                                       | 1.162 |                 |                          |                      |                                                                                                    |                       |  |  |  |
| •e phdchat                                        | 277   |                 |                          |                      |                                                                                                    |                       |  |  |  |
| academictwitter                                   | 20    |                 |                          |                      |                                                                                                    |                       |  |  |  |
| gradschoolproblems                                | 13    |                 |                          |                      |                                                                                                    |                       |  |  |  |
| • @ planningyourphd                               | 8     |                 |                          |                      |                                                                                                    |                       |  |  |  |

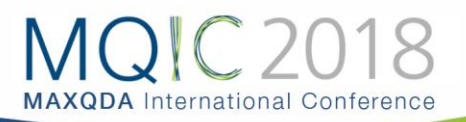

# Analyze Twitter Data

You can analyze tweets after import like any other table document, but analyzing thousands of tweets this way has its limitations. In MAXQDA 2018 you can use the Twitter Analysis tool to analyze large numbers of tweets with filters and diagrams.

### 1. Open Twitter Analysis window via Analysis > Twitter > Analyze Tweets.

|                                                                             |                                                                                                    |                                                                                                    |                                                                                                    |       | Analyze Tweets                                                                                                    |         |       |           |   |
|-----------------------------------------------------------------------------|----------------------------------------------------------------------------------------------------|----------------------------------------------------------------------------------------------------|----------------------------------------------------------------------------------------------------|-------|----------------------------------------------------------------------------------------------------|---------|-------|-----------|---|
| X Quit S Reset all filte                                                    | ers 2                                                                                                    | 2.463 (2.463) Tw                                                                                                    | eets 🕍                                                                                                    |       |                                                                                                    |         | ⊠ (   | ▶ 🗗 (     | Ð |
| Туре                                                                        |                                                                                                    | Author                                                                                                    | Date/Time                                                                                                    | Туре  | Tweet                                                                                                    | Retw 🛎  | Likes | Followers |   |
| <ul> <li>Reset filter</li> <li>Tweet (2305)</li> <li>Retweet (0)</li> </ul> | Å                                                                                                    | Jack Ferguson<br>jack_fergie                                                                                                    | 06.02.18<br>18:00                                                                                                    | Tweet | The naming of lab racks is getting out of hand and there's still more to name. Suggestions<br>please. #phdlife #phdchat https://t.co/wCoXe85frM | 384     | 1.340 | 284       |   |
| Reply (158)<br>Most frequently used words                                   |                                                                                                    | Martin "🗑 💣<br>Image: Martin Martin Ma<br>Martin Martin Ma<br>Martin Martin Martin Martin Martin Martin Martin Martin Martin Martin Martin Martin Martin Martin Martin Martin Martin Martin Martin Martin Martin Martin Martin Martin Martin Martin Martin Martin Martin Martin Ma<br>Martin Martin Ma<br>Martin Martin Martin Martin Martin Martin Martin Martin Martin Martin Martin Martin Martin Martin Martin Martin Martin Martin Martin Martin Martin Martin Martin Martin Martin Martin Martin Martin Martin Mar | 06.02.18<br>06:05                                                                                                    | Tweet | Oops. These blow my mind every time. On display at the Los Alamos Historical Society<br>museum. #PhDLife https://t.co/f4sigb12tF                | 112     | 201   | 9.012     |   |
| <ul> <li>today (196)</li> <li>phd (195)</li> <li>day (145)</li> </ul>       |                                                                                                    | Martin "👅 📽<br> III 🌈 " Pfeiffer<br>NuclearAnthro                                                                                                    | 02.02.18<br>08:33                                                                                                    | Tweet | Y'all, the intersection of nuclear weapons and furry twitter is, um, not something I<br>expected to have to discuss in https://t.co/TMCk6MJ0rb  | 48      | 143   | 9.012     |   |
| <ul> <li>writing (144)</li> <li>can (118)</li> <li>↓ More</li> </ul>        | THE                                                                                                    | TimesHigherEdu<br>timeshighered                                                                                                    | 06.02.18<br>06:48                                                                                                    | Tweet | 'How I manage doing a PhD and being a parent? Not well, and with a lot of support':<br>Annabelle Workman on being a https://t.co/g42CaSijX5     | 43      | 60    | 266.110   |   |
| Most frequently used hashtags<br>Reset filter<br>#phdlife (1161)            |                                                                                                    | Jessica Eaton<br>Jessicae13Eato                                                                                                    | 01.02.18<br>09:13                                                                                                    | Tweet | This never gets old. Easily one of my fav academic memes. Hahahahaaa. You got any funny ones? #phdchat #ecr https://t.co/kjiL4IVbK7             | 43      | 120   | 8.312     |   |
| #phdchat (277)<br>#phd (173)<br>#gradschool (45)                            |                                                                                                    | Alysha M. Page<br>GradHistorian                                                                                                    | 01.02.18<br>19:56                                                                                                    | Tweet | #PhD candidate The only profession where you're expected to work 24/7, learn while<br>simulatenously educating others, https://t.co/Yekj07wKDZ  | 35      | 163   | 68        |   |
| <ul> <li>#research (43)</li> <li>↓ More</li> </ul>                          | TimesHigherEd, timeshighered 19:45 Tweet "The truth is, I don't think I'm clever enough to do it. After all, everyone is clever – it's a sign https://t.co/k7Nx3CdxCX |                                                                                                    | "The truth is, I don't think I'm clever enough to do it. After all, everyone who has a #PhD is clever - it's a sign https://t.co/k7Nx3CdxCX | 31    | 54                                                                                                    | 266.110 |       |           |   |
| Authors by number of followers                                              |                                                                                                    | Calum Carson calum_carson                                                                                                    | 05.02.18<br>12:19                                                                                                    | Tweet | An important message: long hours and a horrific work-life balance are often seen as par for the course in academia, https://t.co/9XH7pPkspi     | 26      | 125   | 1.238     |   |
| Languages sources                                                           | St.S                                                                                                    | French Studies<br>french_studies                                                                                                    | 06.02.18<br>14:58                                                                                                    | Tweet | SFUNDING OPPORTUNITY THE SFS is keen to support PG students, ECRs and retired scholars: check out the Research Sup https://t.co/DDt0Q2nEsF      | 24      | 17    | 864       |   |
|                                                                             | 1                                                                                                    | SPS Graduate<br>School<br>spsgradschool                                                                                                    | 05.02.18<br>15:00                                                                                                    | Tweet | Calling UK and EU students - are you a final year undergraduate, or studying for an MSc degree? Find out more abou https://t.co/kEpWDVuM0I      | 24      | 11    | 596       |   |
|                                                                             | 0                                                                                                    | • Helena<br>Rosado •<br>hrescience                                                                                                    | 02.02.18<br>23:04                                                                                                    | Tweet | Tips to exercise your critical thinking @glodigcit #phdchat #phdlife #research #innovation<br>https://t.co/qptd6ftyxk                           | 22      | 37    | 1.116     |   |
|                                                                             | 1                                                                                                    | Florence                                                                                                    | 02.02.18                                                                                                    | Tweet | It is a "moral imperative" for scientists to communicate their work to the general public says @GlobalEcoGuy https://t.co//2wb.MloxH            | 20      | 30    | 1 077     |   |

#### 2. Filter Tweets

Using the filters on the left you can limit the tweets that are displayed and taken into account for word clouds and charts by:

| Туре                           | Filter by "Tweet", "Retweet" and "Reply".                                  |
|--------------------------------|----------------------------------------------------------------------------|
| Most frequently used words     | Lists the most common words in descending order. Internet links and        |
|                                | mentioned accounts will be ignored. All the words currently contained in   |
|                                | the stop list for the word cloud will also be filtered out                 |
| Most frequently used hashtags  | Lists the most common hashtags in descending order.                        |
| Authors by number of tweets    | Lists the most active authors in descending order. Only the analyzed       |
|                                | tweets are considered.                                                     |
| Authors by number of followers | Lists the authors with the largest reach in descending order. Their number |
|                                | of followers is used as an indicator of reach.                             |
| Mentioned accounts             | Lists the most frequently mentioned accounts in descending order.          |
| Languages                      | Lists the most frequently used languages in descending order. (The         |
|                                | language is identified by Twitter automatically).                          |
| Sources                        | Lists the most frequently used devices and programs from which the         |
|                                | tweets were sent in descending order.                                      |

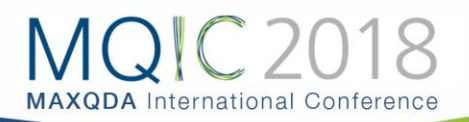

## 3. Visualize with Diagrams and Word Clouds

#### Word Clouds

Visualize filtered tweets with a Word Cloud by clicking the word cloud icon at the top of the Twitter analysis window. Only tweets currently displayed in the table are visualized. You can use a stop list to filter out unwanted words or characters and access the "Word frequencies" to view all of the words that occur in your data.

|                                                                                      | 😑 💿 🕘 Word C             |              |                    |             | ord Cloud: Word frequencies |      |           |         |          |      |
|--------------------------------------------------------------------------------------|--------------------------|--------------|--------------------|-------------|-----------------------------|------|-----------|---------|----------|------|
|                                                                                      | In 3 doc                 | uments (7264 | (7264 words total) |             |                             |      | 2801 Wor  | ds (TTR | = 0,38   | (56) |
| Mand Claudi Tuditan                                                                  | <b>T</b> 1               | P 🔎 😑        | Displa             | y top ranks | C C                         |      |           | 🗙 🌖     | <b>-</b> | 0    |
| word Cloud: Twitter                                                                  | Wo                       | rd Word      | length             | Frequency   | %                           | Rank | Documents | Docum   | nents %  | 6    |
|                                                                                      | 🔸 tod                    | ау           | 5                  | 98          | 1,35                        | 1    | 3         |         | 100,00   | ) 📔  |
| construct Cav due first w                                                            | <ul> <li>pho</li> </ul>  | i            | 3                  | 83          | 1,14                        | 2    | 3         |         | 100,00   | 5    |
| 2 am back been best Call Chapter Caly days dissertation done III SC getting go       | <ul> <li>writ</li> </ul> | ting         | 7                  | 70          | 0,96                        | 3    | 3         |         | 100,00   | 3    |
| going good great had has here it's know lab life morning need new night no our paper | 🔸 day                    | r            | 3                  | 63          | 0,87                        | 4    | 3         |         | 100,00   | 2    |
|                                                                                      | <ul> <li>firs</li> </ul> | t            | 5                  | 45          | 0,62                        | 5    | 3         |         | 100,00   | )    |
| nhd and a second                                                                     | <ul> <li>res</li> </ul>  | earch        | 8                  | 41          | 0,56                        | 6    | 3         |         | 100,00   | 2    |
| PITM post reading really research student students thanks                            | + tim                    | е            | 4                  | 40          | 0,55                        | 7    | 3         |         | 100,00   | )    |
|                                                                                      | • wor                    | k            | 4                  | 40          | 0,55                        | 7    | 3         |         | 100,00   | 2    |
| today                                                                                | <ul> <li>can</li> </ul>  | L            | 3                  | 39          | 0,54                        | 9    | 3         |         | 100,00   | )    |
| thesis time LUUAY trying week well work working write                                | <ul> <li>pos</li> </ul>  | t            | 4                  | 39          | 0,54                        | 9    | 3         |         | 100,00   | C    |
|                                                                                      | <ul> <li>life</li> </ul> |              | 4                  | 37          | 0,51                        | 11   | 3         |         | 100,00   | C    |
| writing                                                                              | <ul> <li>wee</li> </ul>  | ek           | 4                  | 34          | 0,47                        | 12   | 3         |         | 100,00   | C    |
| willing                                                                              | <ul> <li>good</li> </ul> | d            | 4                  | 31          | 0,43                        | 13   | 3         |         | 100,00   | 3    |
| -                                                                                    | <ul> <li>nev</li> </ul>  | v            | 3                  | 31          | 0,43                        | 13   | 3         |         | 100,00   | C    |
|                                                                                      | <ul> <li>rea</li> </ul>  | ding         | 7                  | 31          | 0,43                        | 13   | 3         |         | 100,00   | 3    |
|                                                                                      | <ul> <li>the</li> </ul>  | sis          | 6                  | 30          | 0,41                        | 16   | 3         |         | 100,00   | C    |
| Edit stop list Word frequencies Case sensitivity Copy Close                          | <ul> <li>gre</li> </ul>  | at           | 5                  | 29          | 0,40                        | 17   | 3         |         | 100,00   | )    |

#### **Statistical Diagrams**

Visualize filtered tweets with a diagram by clicking the diagram icon **M** at the top of the Twitter analysis window.. Diagrams are available for: Day of the week, Time, Tweet Type, Most frequently used words or hashtags, Author names, Authors by number of followers, Source, Language, Retweets, Likes, and Followers.

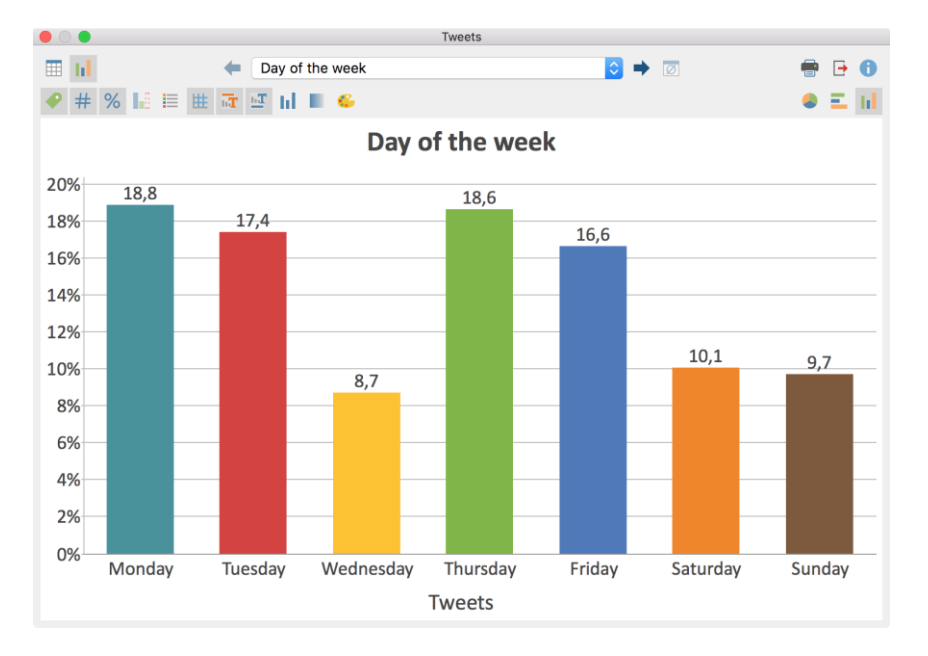